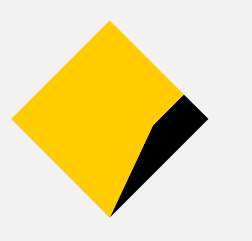

## FNE Error Messages UX Discovery

### CONFIDENTIAL

Commercial property of Commonwealth Bank. Not to be reproduced and contents not to be used without express permission.

Linh Mcdermott | xWealth Digital UX | Oct 2017

# The aim of the FNE error messages project is to enable employers to fulfill their obligations when a super contribution has failed.

## The UX design components will focus on two components:

## 1. Discovery

Interviews, contextual enquiry & Direct Observation

## 2. Detailed design

User testing a prototype

### UX Design Objectives

In order to enable employers to fulfill their super obligations, we envision implementing automated notifications advising employers super contribution has failed.

### Perspectives

Understand employer perspective concerning meeting their regulatory obligations and messaging

### **Behaviors**

Capture unique employer behaviors including goals, attitudes, tasks and pain points

### Journeys

Capture and map end-to-end journeys for all employer segments (small medium large)

### Systems

Better understand how our employers use systems to complete their daily activities

### Key themes

## Within the scope of error messages, there are 4 key themes of employers to solve EMPLOYERS

| 1 | Automated error messages include<br>meaningful instructions to enable self-<br>service | <ul> <li>Email messages will be automated which will replace the current manual process</li> <li>Unread messages will have reminders</li> <li>Provide clear error messages with meaningful, specific instructions so users know what the problems is (i.e TFN, super number, account number)</li> <li>Better contextual help to enable self service and reduce the need to call FNE/ support or require assistance to resolve errors</li> <li>Clear messaging around SLA (refunds)</li> </ul> |
|---|----------------------------------------------------------------------------------------|----------------------------------------------------------------------------------------------------|
| 2 | Make identification of employee and resolving refunds easier                           | <ul> <li>Leverage "outstanding tasks" on dashboard to allow users to draw users attention to important error messages</li> <li>Add messages link with counter for unread messages</li> <li>Separate failed error messages and warning messages so user can filter messages</li> <li>Consider adding in archive feature so users only see unactioned messages</li> </ul>                                                                                                    |
| 3 | Auditing & reporting                                                                   | <ul> <li>Error notifications will be stored within CFS for audit purposes</li> <li>CFS and employers can track read and unread with unread messages receiving a reminder.</li> <li>Improved reporting for failed contributions</li> <li>Ability for employers to "tick off" super contributions that have been actioned</li> </ul>                                                                                                    |
| 4 | Compliance                                                                             | The solution meets regulatory ATO compliance                                                                                                    |

Page 5

### Activities for a small iteration

| Design Research        | Experience Strategy      | Conceptual Design | Detailed Design            |
|------------------------|--------------------------|-------------------|----------------------------|
| Contextual Inquiries   | Content Audit            | Concept Workshops | Detailed Wireframes Design |
| Current Website Review | Information Architecture | Tech Feasibility  | Interactive prototype      |
| Competitive Review     | Task Model               | Interaction Model | Usability Testing          |
| Review Analytics       | User Journeys            | Concept Sketching | Visual Design              |
| Stakeholder Workshops  | CX Vision                | Screen Flows      | Annotated Wireframes       |
| Qualitative Interviews | Card Sorting             | Lo-fi Prototyping | Pattern Library            |
| Expert Consultations   |                          | Concept Testing   | Visual Style Guide         |
| Review Market Insights |                          | Content Strategy  |                            |
|                        |                          |                   |                            |
|                        |                          |                   |                            |
|                        |                          |                   |                            |
|                        |                          |                   |                            |
|                        |                          |                   |                            |

### About the interview / prototype review

| Contribu                             | tion Transaction Error WIN: 17                                                                                                    | Colonial<br>First State             |
|--------------------------------------|----------------------------------------------------------------------------------------------------|-------------------------------------|
| FE                                   | O FirstChoice Employer Super <employer@colonialfirststate.com.au><br/>Thursday, 22 June 2017 at 3:09 pm<br/>To: O</employer@colonialfirststate.com.au> | Welcome Givennam<br>SUPERSTREAM EMP |
| Please be a                          | advised that we received an "electronic message" notification regarding a recently                                                                     | PLANS                               |
| submitted<br>returned to             | super contribution for one of your employees. This means the funds may have been<br>o your pay centre by the super fund due to this error.             | 179461 PLA<br>• View plan summary ( |
| The inform<br>message re             | nation below is the employee's details along with the contribution and the error<br>eceived by us.                                                     |                                     |
| Member Na<br>Super Fund              | ame:<br>d Name: BT BUSINESS SUPER                                                                                                    | Your 'Add multiple e<br>attention   |
| Message C<br>Payment R<br>Reason for | iontribution ID: Contribution.2645<br>leference Number: ETJ<br>Rejection: Member not found with supplied information                                   | Your "Terminate mult<br>attention   |
| Amount: \$                           | 777.21                                                                                                    | Your "Edit multiple e<br>attention  |
| Your pay<br>Account Na               | centre details<br>ame:                                                                                                    | Contributions - 1 Cb                |
| BSB:<br>Account Nu                   | umber                                                                                                    | Contributions - 1 Cb                |
| What you                             | need to do                                                                                                    |                                     |

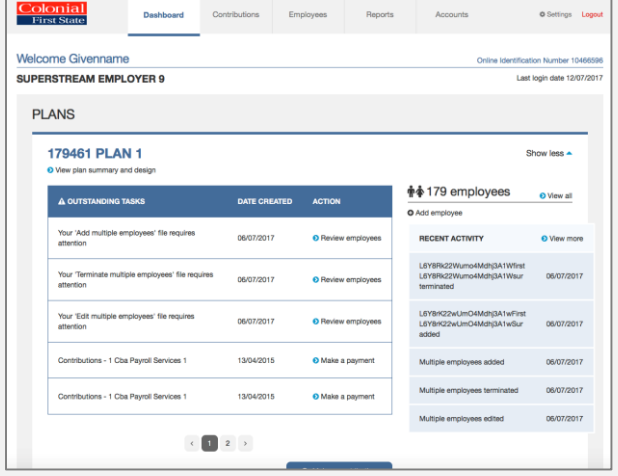

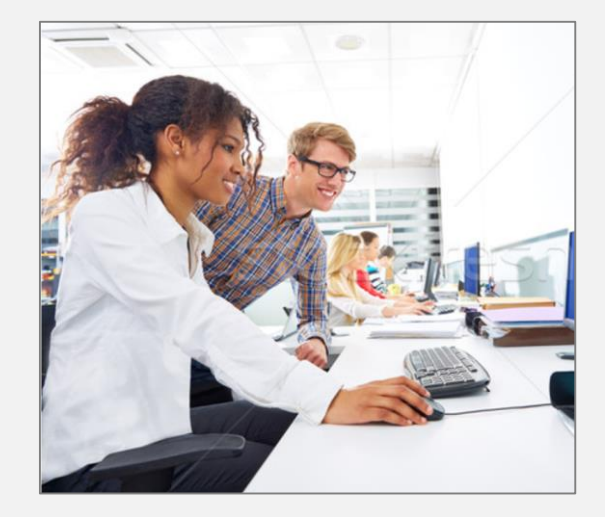

### 1. Project Objectives

We looked to understand how they deal with error messages and error messages emails to identify pain points and inefficiencies.

### 2. First Net Employer

We then focused the conversation squarely on their current interactions with FNE:platforms, processes and people.

#### 3. Prototype

We observed employer participants as were given tasks to perform in the new system and asked about other features they would like

# User testing debrief session

Our participant:

Who are they? What do they need (practical) and want (emotional)? Key stories and anecdotes What did we heard? What did we observe? What was unexpected or surprising? Key takeaways

### User testing / Contextual Inquiry Interviews

Each session was conducted on site at the employers office and was between 45 minutes and 1 hour.

- Grace Removals Group
  - Logistics
- Suez
  - Waste management
- CrownNWW
  - Logistics
- Crossmark
  - Retail

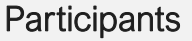

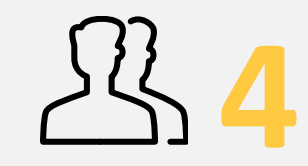

Gender

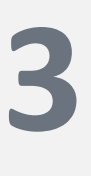

Women Human Resources Human resources HR support

Man Financial controller Demographics Gender: 1xM, 3xF Age: 45 – 65 years

**FNE** 4 users of FNE

#### Something to consider

• Insights or recommendations regarding appeal, comparison or likelihood are based on qualitative feedback and observation only, across a sample size of 4 participants

### Current State – Manual Email

When a contribution has failed, CFS Employer Services Centre either receive a call or an email is sent.

Approx. 3% of all super contributions are failed contributions. Employer Services Centre staff send out approx. 30 emails/ calls a day.

Currently users perform a search for a reference number under the Account tab to see returned money. Once money has been received, they are able to action the resubmission.

#### To resubmit this contribution:

1. If needed, you may need to log on to FirstNet Employer, and go to 'Employees' to update the employee's details.

2. Then go to 'Accounts' and search for the reference number in the details above to see the money has been returned.

3. You'll then be able to resubmit their contribution either online or by submitting a new file from the 'Contributions' tab.

Employers need to wait for a refund, contact the employee, correct employee details, then resubmit the contribution in order to resolve to problem.

#### Contribution Transaction Error WIN: 17

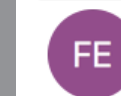

FirstChoice Employer Super <employer@colonialfirststate.com.au>
 Thursday, 22 June 2017 at 3:09 pm
 To: O

Please be advised that we received an "electronic message" notification regarding a recently submitted super contribution for one of your employees. This means the funds may have been returned to your pay centre by the super fund due to this error.

The information below is the employee's details along with the contribution and the error message received by us.

#### Member Name:

Super Fund Name: BT BUSINESS SUPER Message Contribution ID: Contribution.2645 Payment Reference Number: ET1 Reason for Rejection: Member not found with supplied information Amount: \$777.21

Your pay centre details Account Name: BSB: Account Number

#### What you need to do

To resubmit this contribution:

- If needed, you may need to log on to FirstNet Employer, and go to 'Employees' to update the employee's details.
- Then go to 'Accounts' and search for the reference number in the details above to see the money has been returned.
- You'll then be able to resubmit their contribution either online or by submitting a new file from the 'Contributions' tab.

#### We're here to help

Detailed online help is available in the footer section on FirstNet Employer.

If you have any questions, please contact your financial adviser or call our Employer Services Centre on 1300 654 666 Monday to Friday between 8am and 7pm Sydney time.

Kind Regards

### How customers use existing FNE

What we heard on the day

I currently go to accounts, take a look at the transaction history to check the balance. If it's not \$0.00 then I'd investigate."

Current use of the dashboard was mixed among employers, with one employer using it often inform outstanding tasks, whilst other employer did not use it often.

Grace removals indicated they would check items on the current dashboard.

Suez employer did not action items on the dashboard often or view these as being important, however did action these occasionally when necessary.

#### Currently, employers rely on the name and reference number in email to find the transaction refund.

After receiving an email, employers may have to wait up to 7days for the refund. During this time, employers must check regularly to see if the refund occurred. In the the meanwhile, employers contact employees to provide correct information. Currently, employers check account transaction history balances to determine if there are any issues.

Employers we tested will login to FNE either daily or multiple times a day.

Typical behaviour would include checking the transactions history in Accounts to ensure the balance was expected (In both instances employers expected to see a \$0.00 balance)

A credit / refund meant that actioned was required, and they would check the reference number against the employee.

Grave Removals indicated that in the past they checked it less frequently and had issues as a result of this. Today they check on a daily basis for refunds/ and other anomalies in the account.

Employers who logged in at least on a weekly basis had less issues and were able to work though those issues than those who were.

## Filtering the transaction history by refund appeared to be sufficient.

Currently, employers would either scroll through a list of transaction for refund notifications or filter by credit to find transaction reference number, successfully.

Rectifying contribution errors is a multi-step time consuming process which employers do not enjoy.

Refunds for super is viewed as a time consuming activity which involves multiple steps and chasing employees for the correct details.

### New dashboard, message link

What we heard on the day

## Alert icons on the dashboard captured users attention

Employers attention were drawn to the red alert icons, resulting in click throughs to the error messages page.

Users also knew the difference between warning icon and red alert icon.

Copy was changed o the dashboard to "choice super fund" to distinguish between file and returned errors.

The dashboard items have been changed to Outstanding Tasks. I can see the large icons on the dashboard, they draw my attention to tasks that are required '

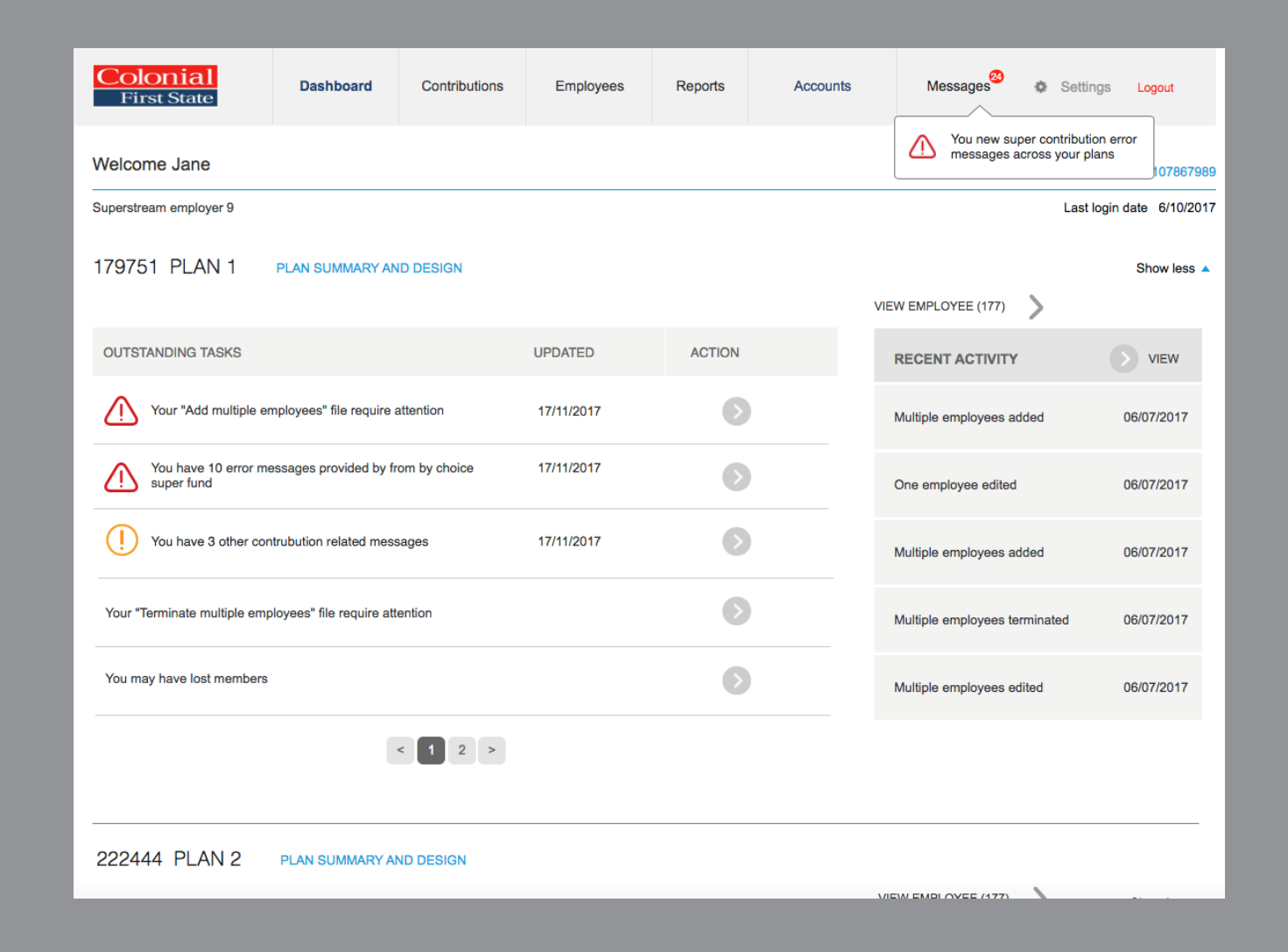

### New dashboard, message link

What we heard on the day

## Pop-up Alert dialog box worked well to draw users attention to Message link.

The alert dialog box appeared after 30 seconds and remained on the screen for 30 seconds. Employers noticed the alert pop-up dialog.

## Employer understood the messages link with a number counter.

Employers understood the messages link and knew what the number counter meant.

#### Messages per plan

When the messages link was clicked, a second modal dialog appeared with messages per multiple plans (if employers had multiple plans)

Employers (understood that out of the 34 messages, 13 were for Plan 1 and 8 were for Plan 2.

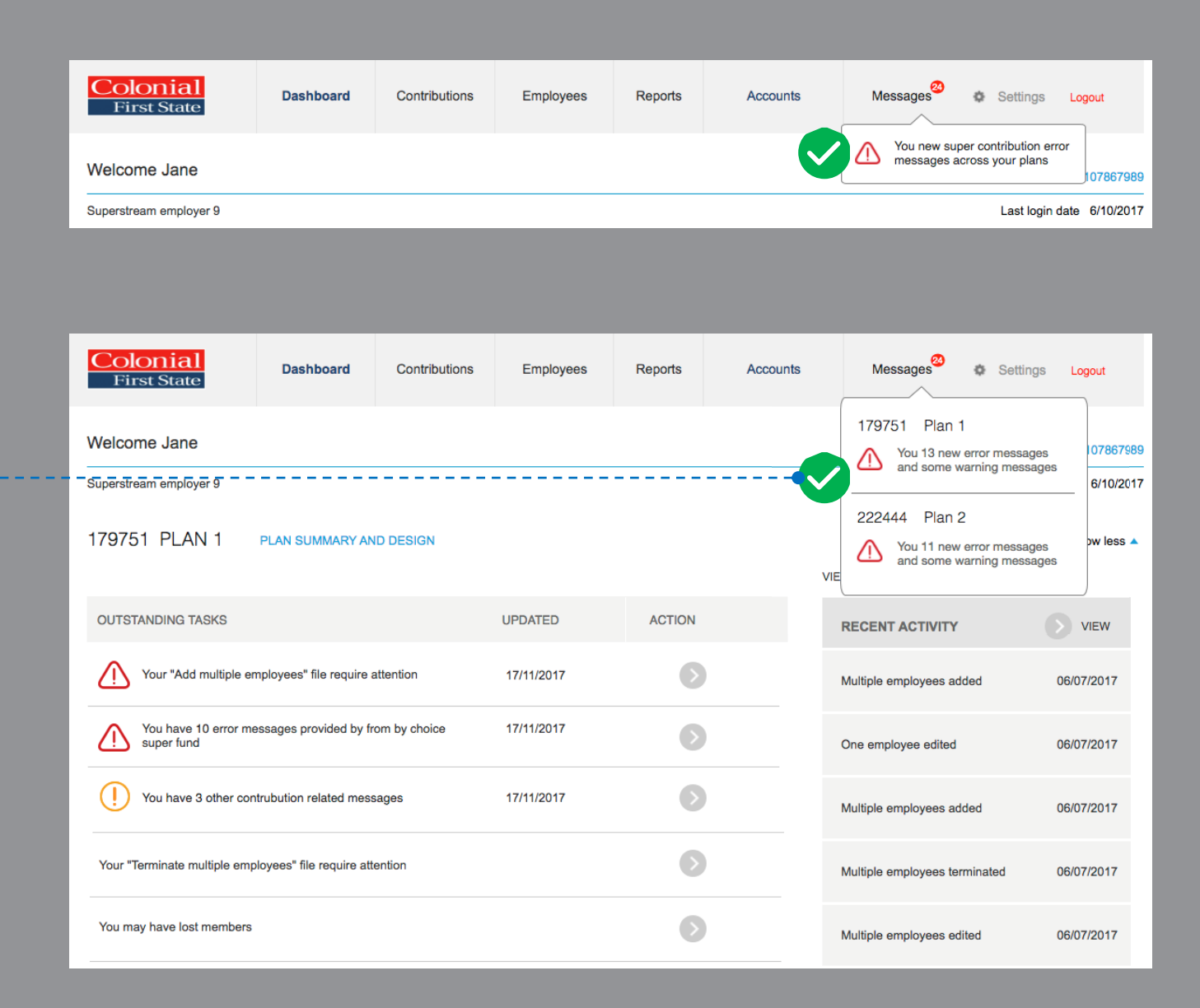

What we heard on the day

#### Display of key information on a error message list was useful

Description, Name, Reference number, Amount and status were important to customers.

Additional information such as **description** assisted users understand that funds had not yet been **allocated**.

Description of multiple employees, single refund or **unallocated funds** helps employers determine if the money is in the CMT account or is still waiting to be refunded.

Employers understood "Refunded" and "Unallocated" underneath the amounts.

| Colonial<br>First State      | Dashboard                                                        | Contributions                      | Employees                | Reports                               | Accounts              | Messages | <b>¢</b> 3 | Settings    | Logout |  |
|------------------------------|------------------------------------------------------------------|------------------------------------|--------------------------|---------------------------------------|-----------------------|----------|------------|-------------|--------|--|
| ✓ Messages / 179461 Plan 1   |                                                                  |                                    |                          |                                       |                       |          |            |             |        |  |
| Messages and notifications   |                                                                  |                                    |                          |                                       |                       |          |            |             |        |  |
| SUPERSTREAM<br>179461 Plan 1 | EMPLOYER 9                                                       | Ges ARCHI                          | VED<br>AGES              |                                       |                       |          |            |             | Ģ      |  |
| DATE                         | CONTRIBUTION ERROR                                               | S                                  | RE                       | FERENCE                               | REFUND<br>UNALLOCA    | OR VIE   | W DETAI    | LS / ARCHI\ | /E     |  |
| 14/11/2017                   | Members within the contrit<br>are <u>awaiting refund</u>         | butions failed and fund            | s 5 M<br>Re              | Multiple employees<br>ef: CTMU9879877 | \$5879.71<br>Awaiting | refund   | View       | O Arch      | hive   |  |
| 07/11/2017                   | Individual choice contributi<br>funds have <u>not yet been a</u> | ion has failed. And<br>Illocated.  | Am<br>Ref                | nanda Thomson<br>f: AAAAAA8687        | \$567.89<br>Unalloca  | ted      | View       | O Arch      | hive   |  |
| 04/11/2017                   | Individual choice contributi<br>details for the reason and       | ion has failed. View<br>next steps | Jar<br>Ref               | mes Michael<br>ference: KJHJ78687     | \$664.90<br>6 Refunde | d        | View       | O Arch      | hive   |  |
| 03/11/2017                   | Individual choice contributi<br>details for the reason and       | ion has failed. View<br>next steps | Lio<br>Ref               | nal Elias<br>f: FDSFSDF6876           | \$188.55<br>Awaiting  | refund   |            |             |        |  |
| 14/11/2017                   | Individual choice contributi<br>reason and next steps            | ion has failed. View del           | tails for the 3 M<br>Re  | Multiple employees<br>of: CTMU9879877 | \$1854.9<br>Refunde   | D<br>d   |            |             |        |  |
| 07/11/2017                   | Individual choice contributi<br>reason and next steps            | ion has failed. View del           | tails for the Mic<br>Ref | chael Romano<br>f: DFGDFA8687         | \$854.90<br>Refunde   | d        |            |             |        |  |
|                              |                                                                  |                                    |                          |                                       |                       |          |            |             |        |  |

What we heard on the day

#### Error message reread/unread status

Employers could distinguish between read, unread messages and "completed" messages that were greyed out.

#### Date was not well understood

Message date was confusing: employers wanted to know was this the date of the message or date of refund? Tooltip for date should be included.

#### Click on row to view full transaction details: Links were clicked on more often than > arrow icon

One employer clicked on link for transaction amount rather than the > Arrow icon to view more details about the transaction. Suggest adding "View" link next to details.

| Colonial<br>First State                   | Dashboard                                                                             | Contributions                           | Employe       | es Reports                                                         | Accounts      | Messages             | ¢    | Settings Loc | gout |
|-------------------------------------------|---------------------------------------------------------------------------------------|-----------------------------------------|---------------|--------------------------------------------------------------------|---------------|----------------------|------|--------------|------|
| <b>〈 Messages /</b> 179461                | Plan 1                                                                                |                                         |               |                                                                    |               |                      |      |              |      |
| Messages and noti                         | fications                                                                             |                                         |               |                                                                    |               |                      |      |              |      |
| SUPERSTREAM EMPLOYER 9<br>179461 Plan 1 V |                                                                                       |                                         |               |                                                                    |               |                      |      |              |      |
| ERRORS                                    | U MESSAG                                                                              | ies Mess                                | AGES          |                                                                    |               |                      |      |              |      |
| DATE                                      | CONTRIBUTION ERROR                                                                    | S                                       |               | REFERENCE                                                          | REF           | UND OR VOCATED V     |      | LS / ARCHIVE |      |
| 14/11/2017                                | Members within the contributions failed and funds are <u>awaiting refund</u>          |                                         |               | 5 Multiple employees \$5879.71<br>Ref: CTMU9879877 Awaiting refund |               | 79.71 >              | View | Archive      | 9    |
| 07/11/2017                                | Individual choice contributi<br>funds have <u>not yet been ai</u>                     | ion has failed. And<br><i>llocated.</i> |               | Amanda Thomson\$567.89Ref: AAAAAA8687Unallocated                   |               | 7.89                 | View | Archive      | •    |
| 04/11/2017                                | Individual choice contribution has failed. View details for the reason and next steps |                                         |               | James Michael \$664.90<br>Reference: KJHJ786876 Refunded           |               | I.90                 | View | Archive      | •    |
| 03/11/2017                                | Individual choice contributi<br>details for the reason and r                          | on has failed. View<br>next steps       |               | Lional Elias<br>Ref: FDSFSDF6876                                   | \$188<br>Awai | 3.55<br>iting refund |      |              |      |
| 14/11/2017                                | Individual choice contributi<br>reason and next steps                                 | on has failed. View de                  | tails for the | 3 Multiple employees<br>Ref: CTMU9879877                           | \$185<br>Refu | 54.90<br>Inded       |      |              |      |
| 07/11/2017                                | Individual choice contributi<br>reason and next steps                                 | ion has failed. View de                 | tails for the | Michael Romano<br>Ref: DFGDFA8687                                  | \$854<br>Refu | l.90<br>Inded        |      |              |      |
|                                           |                                                                                       |                                         |               |                                                                    |               |                      |      |              |      |

What we heard on the day

"Pending refund" changed to "awaiting refund"

Employers found the word "pending" to indicate that a refund was pending was not understood. We changed this to awaiting refund

| Colonial<br>First State                                | Dashboard                                                                                | Contributions                     | Employees                | Reports                                                            | Accounts           | Messa                    | ges <sup>23</sup> Ø | Settings               | Logout |  |  |
|--------------------------------------------------------|------------------------------------------------------------------------------------------|-----------------------------------|--------------------------|--------------------------------------------------------------------|--------------------|--------------------------|---------------------|------------------------|--------|--|--|
| <b>〈 Messages /</b> 179461                             | ✓ Messages / 179461 Plan 1                                                               |                                   |                          |                                                                    |                    |                          |                     |                        |        |  |  |
| Messages and no                                        | tifications                                                                              |                                   |                          |                                                                    |                    |                          |                     |                        |        |  |  |
| SUPERSTREAM<br>179461 Plan 1 V<br>CONTRIBUTI<br>ERRORS | ON I MARNING                                                                             | ARCHI                             | VED<br>AGES              |                                                                    |                    |                          |                     |                        | Ģ      |  |  |
| DATE                                                   | CONTRIBUTION ERRORS                                                                      |                                   |                          | REFERENCE UN                                                       |                    | REFUND OR<br>UNALLOCATED |                     | VIEW DETAILS / ARCHIVE |        |  |  |
| 14/11/2017                                             | Members within the contributions failed and funds are <u>awaiting refund</u>             |                                   |                          | 5 Multiple employees \$5879.71<br>Ref: CTMU9879877 Awaiting refund |                    |                          | > View              | O Arc                  | chive  |  |  |
| 07/11/2017                                             | Individual choice contribution has failed. And funds have <u>not yet been allocated.</u> |                                   |                          | Amanda Thomson\$567.89Ref: AAAAAA8687Unallocated                   |                    |                          | > View              | O Arc                  | chive  |  |  |
| 04/11/2017                                             | Individual choice contributi<br>details for the reason and                               | on has failed. View<br>next steps | Jan<br>Ref               | nes Michael<br>ference: KJHJ7868                                   | \$664.<br>76 Refur | 90<br>ded                | > View              |                        | chive  |  |  |
| 03/11/2017                                             | Individual choice contributi<br>details for the reason and                               | on has failed. View<br>next steps | Lior<br>Ref              | nal Elias<br>f: FDSFSDF6876                                        | \$188.<br>Awaiti   | 55<br>ing refund         |                     |                        |        |  |  |
| 14/11/2017                                             | Individual choice contributi<br>reason and next steps                                    | ion has failed. View de           | tails for the 3 M<br>Ref | fultiple employees<br>f: CTMU9879877                               | \$185<br>Refur     | 4.90<br>nded             |                     |                        |        |  |  |
| 07/11/2017                                             | Individual choice contributi<br>reason and next steps                                    | on has failed. View de            | tails for the Mic<br>Ref | hael Romano<br>f: DFGDFA8687                                       | \$854.<br>Refur    | 90<br>ded                |                     |                        |        |  |  |
|                                                        |                                                                                          |                                   |                          |                                                                    |                    |                          |                     |                        |        |  |  |

What we heard on the day

#### Tooltips were used to provide clarity.

Frequently we observed all users of the site however over tooltips if they were not clear what it meant. E.g. refund amount and pending status for clarity of the information was initially ambiguous.

## "Pending refund" changed to "awaiting refund"

Employers found the word "pending" to indicate that a refund was pending was not understood. We changed this to awaiting refund

## All un-actioned error messages were important, thus flagging was not necessary.

Flagging items was not seen as useful, because all errors were important.

| Colonial<br>First State       | Dashboard                                                       | Contributions                           | Employees                 | Reports                                                           | Accounts                                   | Messages <sup>20</sup> | Settings     | E Logout |  |  |  |
|-------------------------------|-----------------------------------------------------------------|-----------------------------------------|---------------------------|-------------------------------------------------------------------|--------------------------------------------|------------------------|--------------|----------|--|--|--|
| <b>&lt; Messages /</b> 179461 | Plan 1                                                          |                                         |                           |                                                                   |                                            |                        |              |          |  |  |  |
| Messages and noti             | Messages and notifications                                      |                                         |                           |                                                                   |                                            |                        |              |          |  |  |  |
| SUPERSTREAM EMPLOYER 9        |                                                                 |                                         |                           |                                                                   |                                            |                        |              |          |  |  |  |
|                               | CONTRIBUTION WARNING MESSAGES ARCHIVED MESSAGES                 |                                         |                           |                                                                   |                                            |                        |              |          |  |  |  |
| DATE                          | CONTRIBUTION ERROR                                              | S                                       | REF                       | FERENCE                                                           | REFUND<br>UNALLOCAT                        | OR VIEW                | DETAILS / AR | CHIVE    |  |  |  |
| 14/11/2017                    | Members within the contril<br>are <u>awaiting refund</u>        | butions failed and fund                 | ls 5 M<br>Ref             | Iultiple employees<br>f: CTMU9879877                              | \$5879.71<br>Awaiting of<br>Unallocated fu | refund                 | View O       | Archive  |  |  |  |
| 07/11/2017                    | Individual choice contribut<br>funds have <u>not yet been a</u> | ion has failed. And<br><i>llocated.</i> | Ama<br>Ref:               | Amanda Thomson     \$567.89       Ref: AAAAAA8687     Unallocated |                                            |                        | View O       | Archive  |  |  |  |
| 04/11/2017                    | Individual choice contribut details for the reason and          | ion has failed. View<br>next steps      | Jam<br>Refe               | nes Michael<br>erence: KJHJ7868                                   | \$664.90<br>876 Refunded                   | >                      | View         | Archive  |  |  |  |
| 03/11/2017                    | Individual choice contribut details for the reason and          | ion has failed. View<br>next steps      | Lior<br>Ref:              | nal Elias<br>: FDSFSDF6876                                        | \$188.55<br>Awaiting r                     | refund                 |              |          |  |  |  |
| 14/11/2017                    | Individual choice contribut<br>reason and next steps            | ion has failed. View de                 | etails for the 3 M<br>Ref | Iultiple employees<br>f: CTMU9879877                              | \$1854.90<br>Refunded                      | )                      |              |          |  |  |  |

### Modals & accounts

What we heard on the day

#### Most of the modal content was understood.

Employers understood modal content, the differences between Unallocated, Single refund, Multiple refund and Other messages modal.

## Multiple employees modals - instructions per employer

Employers wanted the reason for rejection for each employee in a lump sum refund, so they did not have to call CFS for this information.

Employer acknowledge that lump sum refunds did not occur on a regular basis.

| Multiple employee contribution details<br>12.24pm, 24th June 2017 |                                                                                                    |                                                  |                                  |  |  |
|-------------------------------------------------------------------|----------------------------------------------------------------------------------------------------|--------------------------------------------------|----------------------------------|--|--|
| Super Fund Name:<br>Amount:<br>Status:<br>Submitted file date:    | BT Business Super<br><b>\$5879.71</b><br>Awaiting refund to CMT account. Allow 7 days.<br>15/10/17 | William Fords<br>Amanda Thomson<br>Antonio Rossi | \$789.09<br>\$129.56<br>\$568.67 |  |  |
| Payment Reference Number:                                         | 7 Multiple employees<br>Ref: CTMU9879877                                                           | Ricardo Moretti<br>Peter Smith                   | \$656.90<br>\$768.67             |  |  |
| Reason for Rejection:<br>No longer a member of superant           | Jane Smith<br>John Smith                                                                           | \$166.56<br>\$544.67                             |                                  |  |  |
| ** The information displayed has b                                | more 🗸                                                                                             |                                                  |                                  |  |  |

your employee for this transaction. CFS takes no responsibility for the accuracy nor

Next steps >

content of this message.

### Modals & accounts

What we heard on the day

# Refund account? Which account does it go into is it the CMT account or is it our company bank account?"

## Confusion around which "bank account" the refund will appear in.

Employers were confused as to which account the money went back into, the employer bank account Recommend copy be more specific to "CMT account."

## Difference between important errors messages and other/ warning messages tab

Employers understood the difference between important errors and warning messages.

## Other messages tab label changed to "warning messages"

Employers understand there were more messages beneath the Other Messages tab

However, it was not clear exactly the nature of these messages.

| Contribution choice refund details<br>12.24pm, 24th June 2017             |                                                                                                    |  |  |  |  |  |  |
|---------------------------------------------------------------------------|----------------------------------------------------------------------------------------------------|--|--|--|--|--|--|
|                                                                           |                                                                                                    |  |  |  |  |  |  |
| Member Name:                                                              | James Michael                                                                                                    |  |  |  |  |  |  |
| Super Fund Name:                                                          | BT Business Super                                                                                                    |  |  |  |  |  |  |
| Amount:                                                                   | \$644.90                                                                                                    |  |  |  |  |  |  |
| Status:                                                                   | Funds are not yet refunded (Funds have been refund to CMT account)                                                                                                    |  |  |  |  |  |  |
| Payment Reference Number:                                                 | CTMU9879877                                                                                                    |  |  |  |  |  |  |
| File upload date                                                          | 15/10/17                                                                                                    |  |  |  |  |  |  |
| File number                                                               | 0083                                                                                                    |  |  |  |  |  |  |
| Reason for Rejection:                                                     |                                                                                                    |  |  |  |  |  |  |
| Member not found with supplied                                            | Information.                                                                                                    |  |  |  |  |  |  |
| ** Details provided by the super data provided                            | fund: Member James Michael cannot be matched using                                                                                                    |  |  |  |  |  |  |
| ** The information displayed has b<br>CFS takes no responsibility for the | ** The information displayed has been provided by the 3rd party nominated by you or your employee for this transaction.<br>CFS takes no responsibility for the accuracy nor content of this message. |  |  |  |  |  |  |
| Next steps:                                                               |                                                                                                    |  |  |  |  |  |  |
| To resubmit this contribution:                                            |                                                                                                    |  |  |  |  |  |  |
| 1. If needed, go to 'Employees'                                           | 1. If needed, go to 'Employees' tab to update the employee's details                                                                                                    |  |  |  |  |  |  |
| 2.To check if the contribution fur                                        | 2. To check if the contribution funds have been returned, go to 'Accounts' and search using the payment reference                                                                                    |  |  |  |  |  |  |
| number provided                                                           |                                                                                                    |  |  |  |  |  |  |
| <ol><li>Resubmit contribution by sub</li></ol>                            | pritting a new file from the 'Contributions' tab                                                                                                    |  |  |  |  |  |  |
|                                                                           |                                                                                                    |  |  |  |  |  |  |

### Accounts history

What we heard on the day

#### Names next to reference numbers was helpful

Employers found handing names next to reference numbers helped in locating the employee

## Filtering the transaction history by refund did not appear to be useful.

Additional "filter by error refund" feature did not appear to be required as employers easily found refunds by looking at the transaction list.

| Colonial<br>First State              | Dashboard                                                                                                    | Contributions  | Employees     | Reports   | Accounts       | Messages 🍄 🔹 Settings Logout             |  |  |  |  |  |
|--------------------------------------|----------------------------------------------------------------------------------------------------|----------------|---------------|-----------|----------------|------------------------------------------|--|--|--|--|--|
| < Accounts / Transact                | < Accounts / Transaction History                                                                               |                |               |           |                |                                          |  |  |  |  |  |
| Transaction Histo                    | Transaction History Search by refunds to view                                                                  |                |               |           |                |                                          |  |  |  |  |  |
| SUPERSTREAN<br>17961 Plan1 - CBA Pay | SUPERSTREAM EMPLOYER 9 17961 Plan1 - CBA Payroll Services 1 You have <u>4 unread super contribution errors</u> |                |               |           |                |                                          |  |  |  |  |  |
|                                      |                                                                                                    |                |               |           |                |                                          |  |  |  |  |  |
| Transactions his                     | tory for CMT accou                                                                                             | nt number 082- | 154 701052394 |           |                |                                          |  |  |  |  |  |
| Search by transaction                | type                                                                                                    | Search         | by date range |           |                |                                          |  |  |  |  |  |
| Refunds for super cor                | ntributions                                                                                                    | From           | dd/mm/yyyy 🋗  | To da     | l/mm/yyyy 🛗    | Apply                                    |  |  |  |  |  |
| DATE                                 | DESCRIPTION                                                                                                    |                | DEBIT         | CREDIT    | BALANCE        | REFERENCE                                |  |  |  |  |  |
| 14/11/2014                           | Refund for super contribution                                                                                  |                |               | \$5000.00 | \$1,051,423.75 | > Ref: DFG GF89798<br>Multiple Employees |  |  |  |  |  |
| 14/11/2014                           | Refund for super contribution                                                                                  |                | \$9.00        |           | \$1,051,473.75 |                                          |  |  |  |  |  |
| 19/09/2014                           | Direct deposit                                                                                                 |                |               | \$50.00   | \$1,051,482.75 |                                          |  |  |  |  |  |
| 02/04/2014                           | Refund for super contribution                                                                                  |                | \$242.45      |           | \$1,051,432.75 | > View recelpt                           |  |  |  |  |  |
| 02/04/2014                           | Transfer                                                                                                    |                |               | \$876.00  | \$1,051,675.20 | > Ref: JKD HF89798<br>John Smith         |  |  |  |  |  |
|                                      |                                                                                                    |                |               | _         |                | Dof SDE SER070R                          |  |  |  |  |  |

### What else would customers like

What we heard on the day

I'd definitely archive messages, I only want to see outstanding errors'

Archived message was definitely useful. Employers preferred not to see actioned (archived) messages.

Employers preferred to view only non-actioned or noncompleted outstanding items to be presented on the messages list.

The ability to distribute tasks to team members was useful.

## Employers would like to be notified that payment was accepted by the super fund

Employers would like notification that payment was received by the other party. Recommend that this be displayed in either transaction history as additional information. Ability to assign error notifications to other staff members to action

Two employers mentioned that different staff handled different types of super contributions, for example executives were handles by the HR manager and other employees were handled by junior staff.

HR manager uses emails (sent to FNE employees) to allocate work to the correct employee. For example, she would forward the contribution error emails to staff staff email which contain private data such as name, contribution amount, reference numbers etc.

Employers indicated they would like to be able to assign error messages / notification to staff

Due to security issues, consider including a reference number , date, and reason as a minimum information that would be needed in the emails for it to be useful.

## Add a "view" copy next to arrow or make the whole row clickable to view details

To ensure that employers click on the right link to view more details make the row clickable, and links within the rows clickable.

#### Add in period that the rejection relates to

Include the date/ period and file that the error notification relates to so employers can reconcile. Include a link to the CSV file.

## What else would customers like

What we heard on the day

The messages list would be useful if I only saw the nonactioned messages, instead of all the messages"

## Employers would like to be notified that payment was accepted by the super fund

Employers would like notification that payment was received by the other party. Recommend that this be displayed in either transaction history as additional information.

## At employee level, include links to related error messages

Employer suggested including links form the employee page to related error messages.

#### Audit trail to track different user changes

Employer wanted the ability to see who made changes to the account

In addition to this, to be able to see in recent activity who made changes and when

For example if a staff member actioned a super contribution payment, a record could be kept if mistakes were made.

#### Ability to add notes to messages

Employer indicated it would be useful to add notes to error messages so other staff can be kept up to date on the progress.

#### Reporting

Employer indicated it would be useful to be able to generate a current report for employees so that have a record of what contributions employer has made.

End of the financial year – a summary of total contributions uploaded – default members, choice members and contributions and total amounts.

One employer mentioned including the Payroll ID in the reports

#### Reporting

Employer indicated it would be useful to be able to generate a report for employees so that have a record of what contributions employer has made. One employer mentioned including the USI in the reports Methodology Key findings Other findings Next Steps

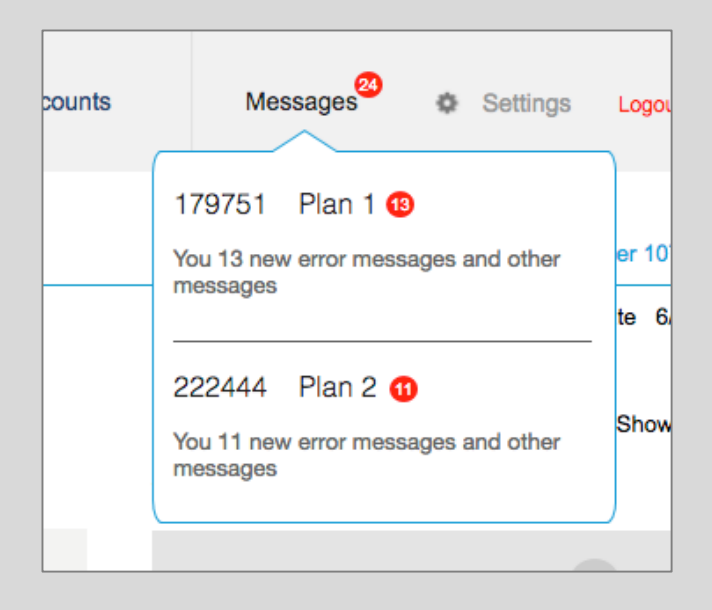

## **Changing current transaction behaviour**

Notifications in the dashboard may alert employers to refunds

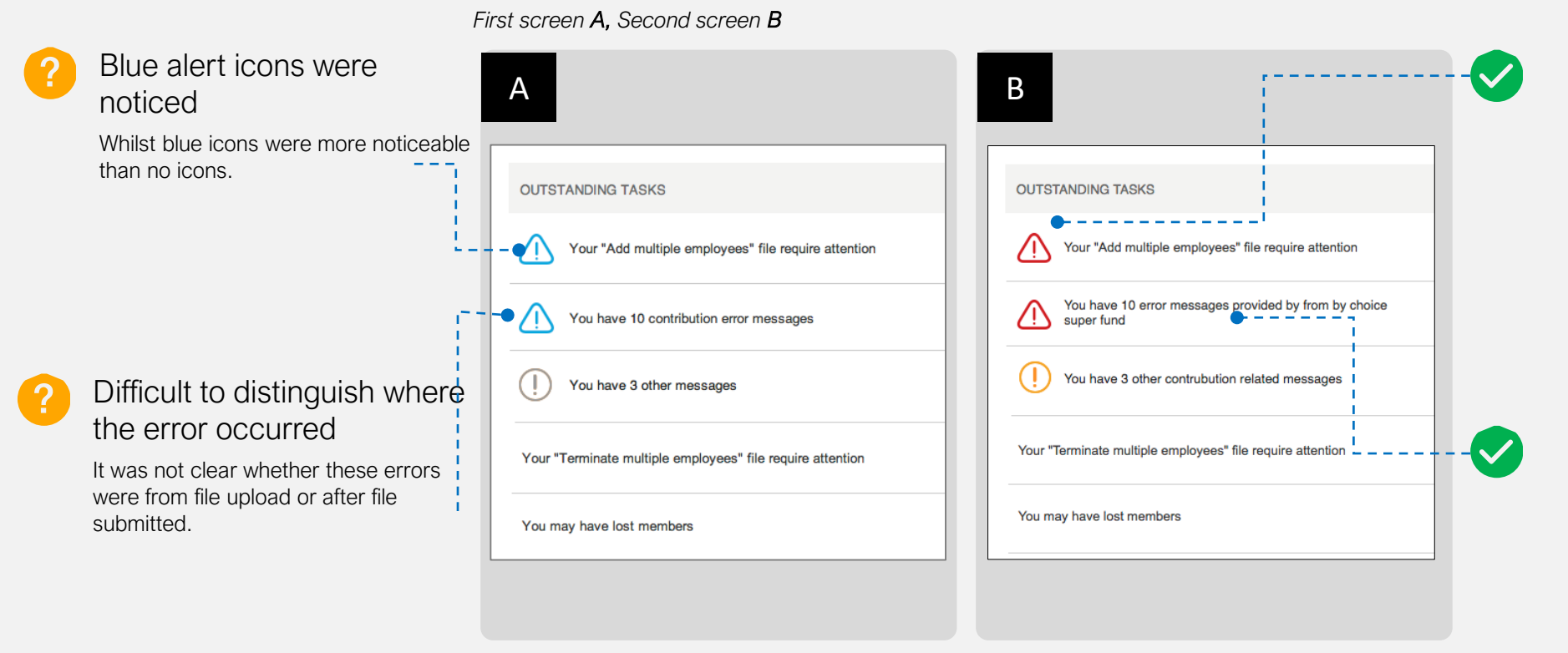

Red alert icons convey priority and immediate action Red icons conveyed a sense of urgency

#### Orange alert icons convey nonurgent messages

Users understood the different types of symbols

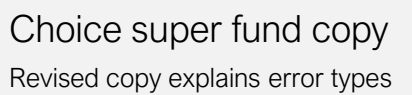

## Messages alert and message panel was understood

Overall customers were more confident in switching networks when using Option A

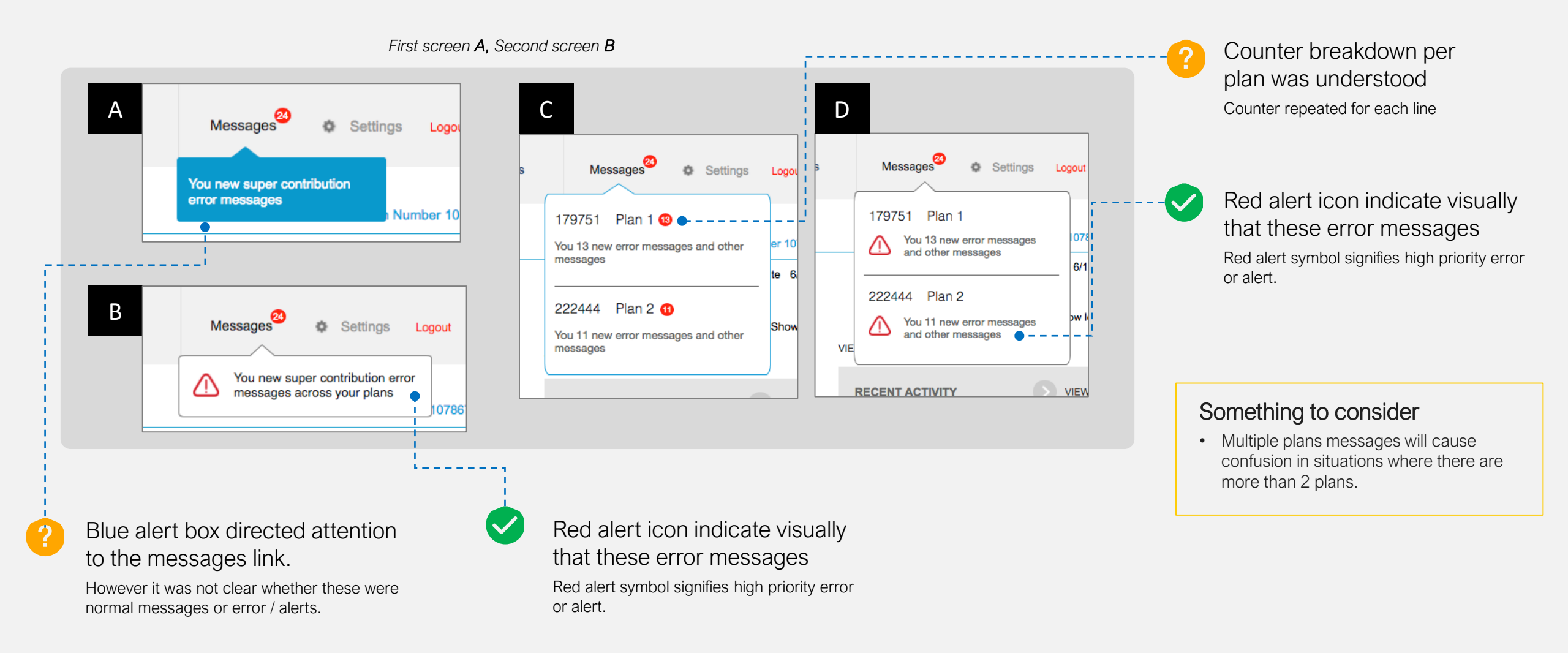

## View more details icon/ link

Preference for clicking on links with words than just icons

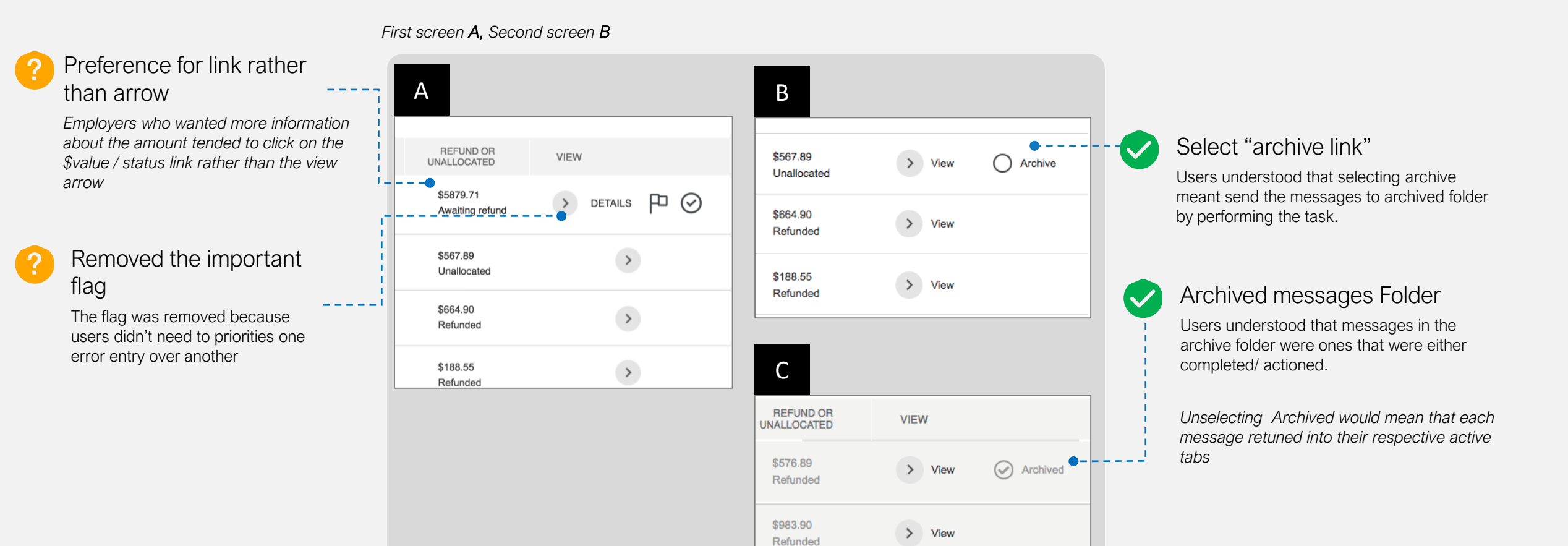

## View more details icon/ link

Preference for clicking on links with words than just icons

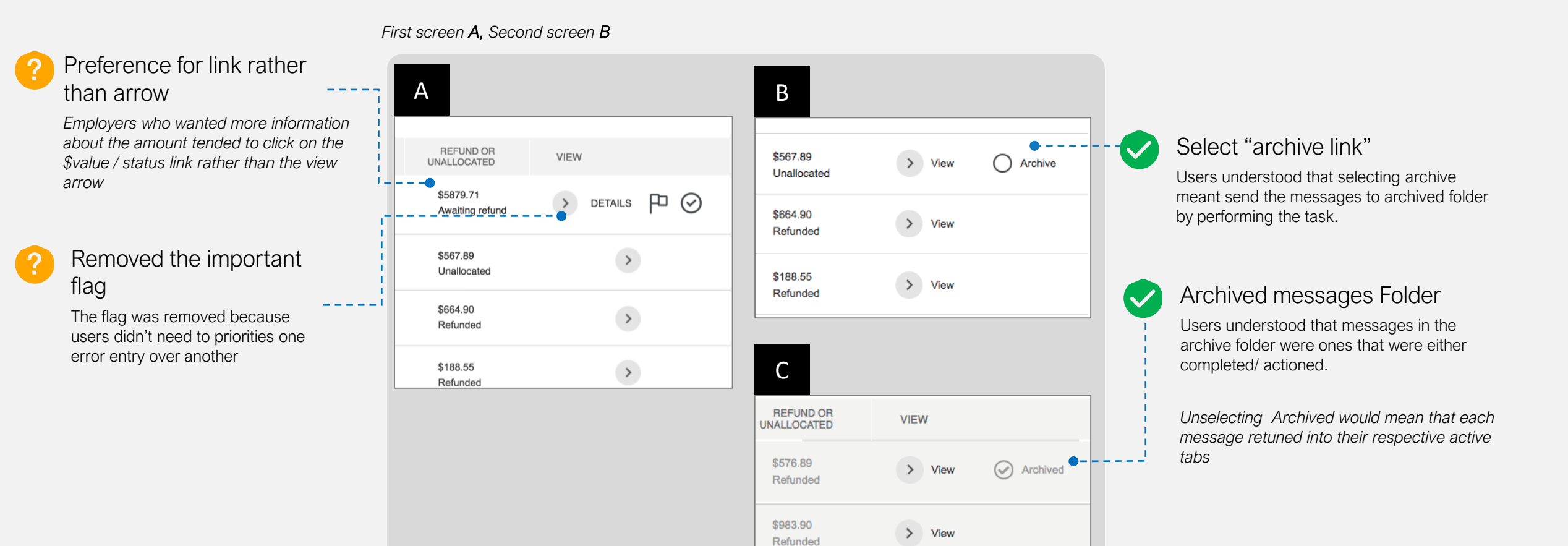